## Setting up Theos with the iOS toolchain for Windows and the iOS 8.1 SDK

Note: Requires 64 bit Windows Vista, 7, 8, 8.1 or 10.

1. Go to <u>https://cygwin.com/install.html</u> and select the download the version for 64-bit versions of Windows.

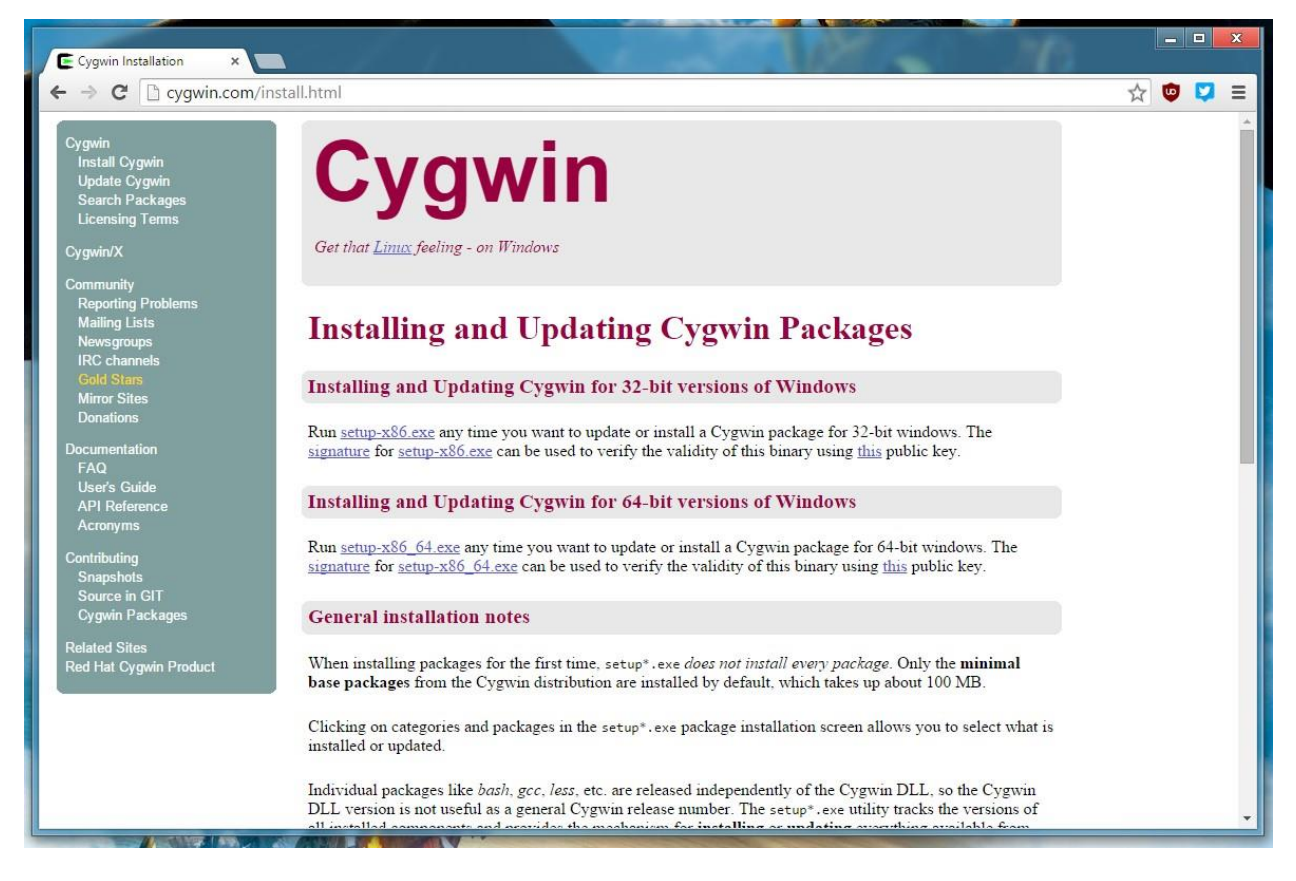

2. Once you download it, open the setup. You should see a screen like this:

| Cygwin Setup                                                                                                    |                                                                                  |
|----------------------------------------------------------------------------------------------------|----------------------------------------------------------------------------------|
| Cygwin Net Release Setup I                                                                                                    | Program                                                                          |
| This setup program is used for the initial insta<br>Cygwin environment as well as all subsequer<br>sure to remember where you saved it.                                                                                                    | llation of the<br>it updates. Make                                               |
| The pages that follow will guide you through<br>Please note that Cygwin consists of a large m<br>packages spanning a wide variety of purpose<br>install a base set of packages by default. You<br>this program at any time in the future to add,<br>upgrade packages as necessary. | the installation.<br>iumber of<br>es. We only<br>iu can always run<br>remove, or |
| Setun exe version 2 871 (64 hit)                                                                                                    |                                                                                  |
| Copyright 2000-2015                                                                                                    |                                                                                  |
| http://www.cygwin.com/                                                                                                    |                                                                                  |
|                                                                                                    |                                                                                  |
| < Back Ne                                                                                                    | ext > Cancel                                                                     |

3. Click next until you get to this screen. Select the mirror closest to you and click next.

|           | Available Download Sites:                       |   |     |
|-----------|-------------------------------------------------|---|-----|
|           | ftp://mirrors-usa.go-parts.com                  | ~ |     |
|           | http://cygwin.mirrors.hoobly.com                |   |     |
|           | ftp://mirorcatalogs.com                         |   |     |
|           | http://cygwin.mirrorcatalogs.com                |   |     |
|           | http://cygwin.mirrors.pair.com                  |   |     |
|           | http://cygwin.parentingamerica.com              |   |     |
|           | http://cygwin.skazkaforyou.com                  |   |     |
|           | http://tweedo.com<br>ftp://ftp.atlib.gatech.edu |   |     |
|           | http://www.gtlib.gatech.edu                     |   |     |
|           | ftp://lug.mtu.edu                               | ~ |     |
|           |                                                 |   |     |
| User URL: |                                                 |   | Add |

4. On this screen, search for these: wget, git, ca-certificates, make, perl, openssh Click the refresh button at the left until you see a version number to install

| Search openssh                                    | Clear | 🔿 Кеер | ● Curr  | ⊖Ехф | View Category    | ſ |
|---------------------------------------------------|-------|--------|---------|------|------------------|---|
| Category New                                      |       | Bin?   | Src? Si | ize  | Package          | 1 |
| E Debug � Default<br>⊡ Net � Default<br>� 6.9p1-1 |       |        |         | 745k | openssh: The Ope | r |
| <                                                 |       |        |         |      | >                |   |

5. Click next through it until Cygwin is installed

|       | 1% - Cygwin Setup                                                             |
|-------|-------------------------------------------------------------------------------|
| Progr | is page displays the progress of the download or installation.                |
|       | Downloading<br>bash-4.3.39-2.tar.xz from http://cygwin.mirrors.hoobly.com//x8 |
|       | 58 % (819k/1405k) 859.6 kB/s                                                  |
|       | Package:                                                                      |
|       | Disk:                                                                         |
|       |                                                                               |
|       |                                                                               |
|       | e Doole Next > Consol                                                         |
|       | Calice                                                                        |

## 6. Run the following in Cygwin:

git clone https://github.com/coolstar/theos.git && mkdir -p theos/toolchain/windows

git clone -b x86 64 https://github.com/coolstar/iOSToolchain4Win.git theos/toolchain/windows/iphone

| +                                                                                                    |                                                                                                    |
|----------------------------------------------------------------------------------------------------|----------------------------------------------------------------------------------------------------|
| tten nor automatically updated                                                                                                    | ł. ^                                                                                                    |
| Star//.bashrc'<br>ne/CoolStar//.bash_profile'<br>nlStar//.inputrc'<br>nlStar//.profile'                                                       |                                                                                                    |
| ps://github.com/coolstar/theos<br>4253, done.<br>0), reused 0 (delta 0), pack-r<br>253/4253), 940.78 KiB   799.00<br>28/2128), done.<br>lone. | s.git && mkdir -p theos/t<br>reused 4253<br>) KiB/s, done.                                                                                                    |
| os://github.com/coolstar/iOSToc<br>main/windows/iphone'<br>2697, done.<br>29/2697), 6.24 MiB   1.51 MiB/s                                     | olchain4Win.git theos/too                                                                                                    |
|                                                                                                    | <pre>tten nor automatically updated<br/>Star//.bashrc'<br/>e/CoolStar//.bash_profile'<br/>lStar//.inputrc'<br/>lStar//.profile'<br/>ps://github.com/coolstar/theos<br/>4253, done.<br/>0), reused 0 (delta 0), pack-r<br/>253/4253), 940.78 KiB   799.00<br/>28/2128), done.<br/>one.<br/>s://github.com/coolstar/i0SToc<br/>ain/windows/iphone'<br/>2697, done.<br/>9/2697), 6.24 MiB   1.51 MiB/s</pre> |

7. Next, enter these commands to prepare the SDK:

kdir the e/edk

| cd theos/sdks                                                                                                    |       |      |
|----------------------------------------------------------------------------------------------------|-------|------|
| ~/theos/sdks                                                                                                    | _ 0   | X    |
| Total 4253 (delta 0), reused 0 (delta 0), pack-reused 4253<br>g objects: 100% (4253/4253), 940.78 KiB   799.00 KiB/s, done.<br>g deltas: 100% (2128/2128), done.<br>connectivity done.                                                                                                |       |      |
| <pre>@PC ~ one -b x86_64 https://github.com/coolstar/i0SToolchain4Win.git indows/iphone into 'theos/toolchain/windows/iphone' Counting objects: 2697, done. Total 2697 (delta 0), reused 0 (delta 0), pack-reused 2697 o objects: 100% (2697/2697) 316 72 MiB   1 71 MiB/s done</pre> | theos | /too |
| g deltas: 100% (1143/1143), done.<br>connectivity done.<br>out files: 100% (284/284), done.                                                                                                    |       |      |
| @PC~                                                                                                    |       |      |

X

CoolStar@PC ~ \$ mkdir theos/sdks

CoolStar@PC ~ \$ cd theos/sdks/

remote: Receivin Resolvin Checking

git C Ichain/ Cloning emote: remote: Receivi Resolvin Checking Checking

CoolStar@PC ~/theos/sdks \$ |

8. Next, run this command to download the SDK:

wget http://iphone.howett.net/sdks/dl/iPhoneOS8.1.sdk.tbz2

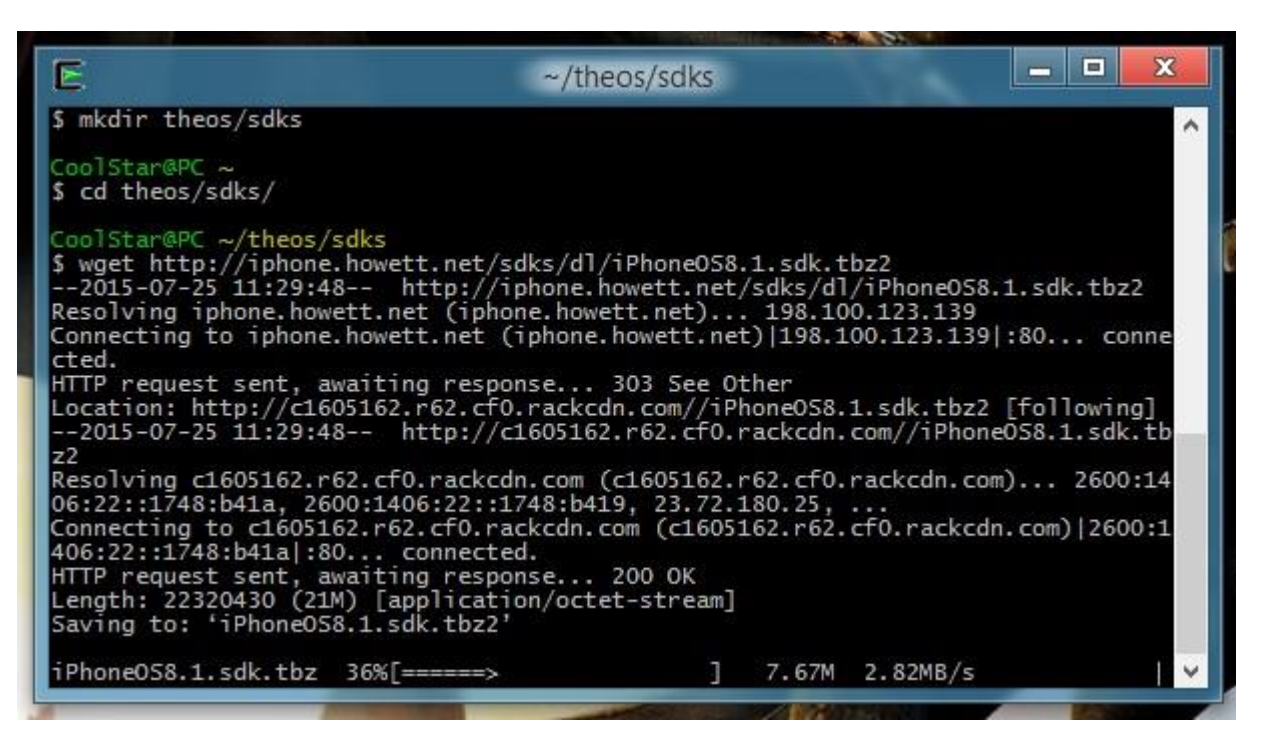

9. Now, enter the following command to extract the SDK:

| car | xvf    | iPhoneOS8.1.sdk. | tbz2 |
|-----|--------|------------------|------|
| -ur | 27 V T | TTHORCODO.T.DUK. |      |

| E                                                                                                    | ~/theos/sdks                                                                                                    |  |
|----------------------------------------------------------------------------------------------------|----------------------------------------------------------------------------------------------------|--|
| CoolStar@PC ~/theos/<br>\$ tar xvf iPhoneOS8.<br>iPhoneOS8.1.sdk/<br>iPhoneOS8.1.sdk/Deve<br>iPhoneOS8.1.sdk/Enti<br>iPhoneOS8.1.sdk/Reso<br>iPhoneOS8.1.sdk/SDKS<br>iPhoneOS8.1.sdk/Syst<br>iPhoneOS8.1.sdk/usr/<br>iPhoneOS8.1.sdk/usr/<br>iPhoneOS8.1.sdk/usr/<br>iPhoneOS8.1.sdk/usr/<br>iPhoneOS8.1.sdk/usr/<br>iPhoneOS8.1.sdk/usr/<br>iPhoneOS8.1.sdk/usr/<br>iPhoneOS8.1.sdk/usr/<br>iPhoneOS8.1.sdk/usr/ | <pre>sdks 1.sdk.tbz2 loper/ tlements.plist urceRules.plist ettings.plist em/ include/ lib/ share/ share/sandbox/ share/sandbox/playground.sb lib/CarrierBundleUtilities.dylib lib/crt1.3.1.0 lib/crt1.0</pre> |  |
| iPhoneOS8.1.sdk/usr/<br>iPhoneOS8.1.sdk/usr/<br>iPhoneOS8.1.sdk/usr/<br>iPhoneOS8.1.sdk/usr/<br>iPhoneOS8.1.sdk/usr/                                                                                                    | lib/dyld<br>lib/dylib1.o<br>lib/gcrt1.o<br>lib/lazydylib1.o<br>lib/libAWDProtobuf.dylib                                                                                                    |  |

10. Close the Cygwin window and you're done!

11. To use theos, just type in this command into a Cygwin window (the rest is usual):

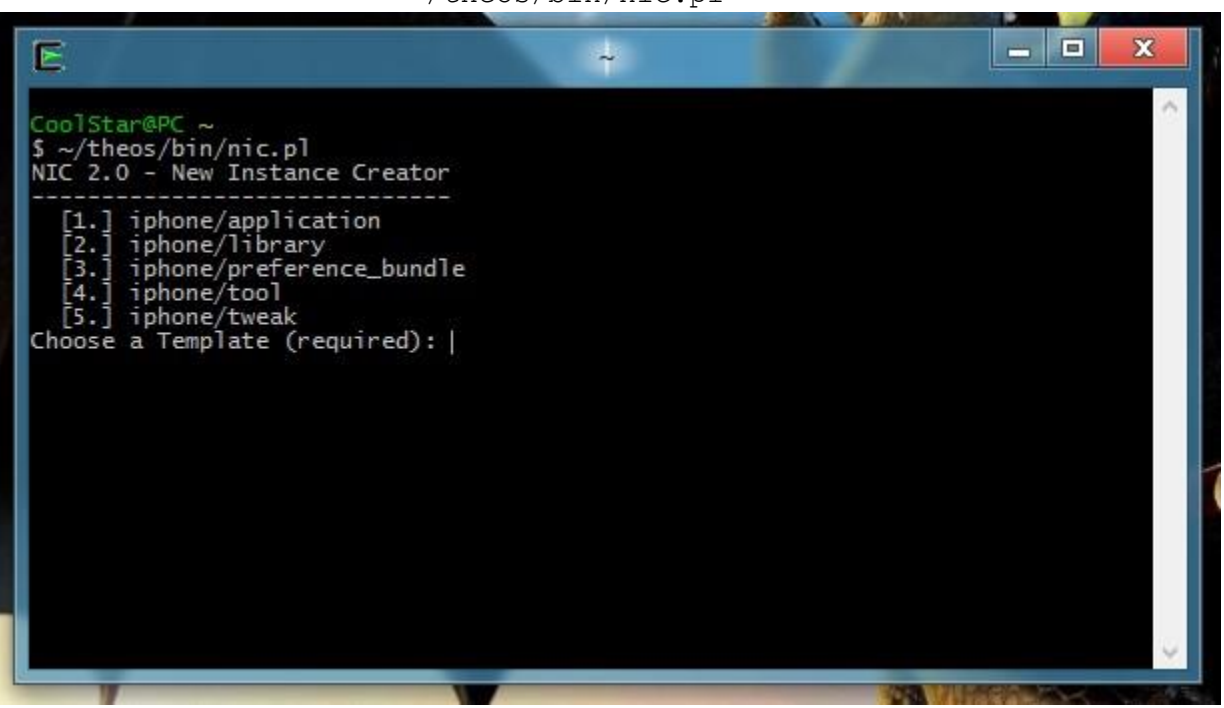

~/theos/bin/nic.pl